| 5  |  |
|----|--|
| 設定 |  |

| メニュー/設定画面の表示                          | P.5-2  |
|---------------------------------------|--------|
| メニューを表示する                             | P.5-2  |
| 設定画面を表示する                             | P.5-2  |
| 通知先電話番号設定                             | P.5-3  |
| 通知先電話番号設定                             | P.5-3  |
| 本体設定                                  | P.5-6  |
| ····································· | P.5-6  |
| 音量設定                                  | P.5-8  |
| 画面設定                                  | P.5-8  |
| 時刻設定                                  | P.5-9  |
| センサー/リモコン設定                           | P.5-9  |
| センサー/リモコン設定                           | P.5-9  |
| みまもりモード設定/その他の設定                      | P.5-12 |
| みまもりモード設定                             | P.5-12 |
| その他の設定                                | P.5-12 |

# メニュー/設定画面の表示

# メニューを表示する

メニュー画面では、下記のいずれかを実行できます。

- 本体の動作設定→「設定」
- センサーの動作テスト→「センサーテスト」

## 1 待受け画面で→∞

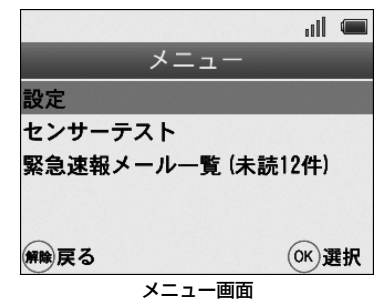

### メニュー画面が表示されます。

# 設定画面を表示する

設定画面では、本体の動作に関わる設定を行います。

- 待受け画面で→∞
   メニュー画面が表示されます。
- 2 「設定」を選択→∞ 暗証番号入力画面が表示されます。

|             | ııl |   |
|-------------|-----|---|
| 設定          |     |   |
| 暗証番号を入力してく  | ださい | ١ |
| 100 Mar 100 |     |   |
|             |     |   |
|             |     |   |
|             | 0.  |   |
| 解除戻る (←)削除  | OK  | 定 |
| 暗証番号入力画面    | ī   |   |

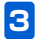

数字ボタンで管理者用暗証番号を入力→ 一般 設定画面が表示されます。

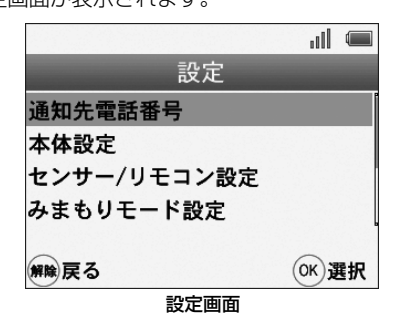

# ((1) ご注意

設定画面を表示する際は、管理者用暗証番号を入力してください。帰宅通知用暗証番号では表示できません。

# 通知先電話番号設定

### 通知先電話番号を登録する

本製品から発信されるメールの送信先電話番号を登録します。通知先の電話番号は複数登録(20件)することができ、 それぞれの電話番号の詳細設定をすることが可能です。

- 🚹 メニュー画面を表示(主 P.5-2)
- 2 設定画面を表示→「通知先電話番号」を選択 設定方法の詳細は「初期設定」手順2「通知先電話番 号の設定」(●) P.2-14)を参照してください。

## 通知先電話番号を編集する

- 📘 メニュー画面を表示(💽 P.5-2)
- 2 設定画面を表示→「通知先電話番号」を選択
- 3 編集する電話番号または名称を選択→「編集」 を選択

電話番号の詳細設定を行います。

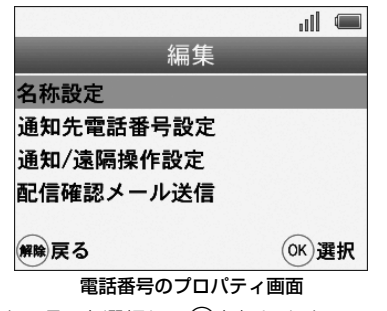

設定する項目を選択してのを押します。

# ((1) ご注意

 遠隔操作では、本機の動作設定を変更することや、検知/ 操作履歴の取得も可能です。設定の際は十分ご注意ください。

5

| 項目            | 説明                  |
|---------------|---------------------|
| 名称設定          | 電話番号の登録名を設定しま<br>す。 |
| 通知先電話番号<br>設定 | 電話番号を編集します。         |

| 項目                                                                         | 説明                                                                                                    |
|----------------------------------------------------------------------------|----------------------------------------------------------------------------------------------------|
| 通知/遠隔操作                                                                    | 下記のメール設定および遠隔操                                                                                                    |
| 設定                                                                         | 作の使用可否を設定します。                                                                                                    |
| <ul> <li>※ 通知/遠隔操作<br/>設定の詳細は(●</li> <li>P.2-15)を参照し<br/>てください。</li> </ul> | <ul> <li>決定(上記設定項目の保存)</li> <li>在宅時の異常通知メール</li> <li>帰宅通知メール</li> <li>プレアラーム通知メール</li> <li>定刻メール</li> <li>みまもり通知メール</li> <li>遠隔操作</li> </ul> |
| 配信確認メール                                                                    | 登録された電話番号にテスト                                                                                                    |
| 送信                                                                         | メールを送信します。                                                                                                    |

#### ■名称設定

通知先を識別するための名称を設定します。

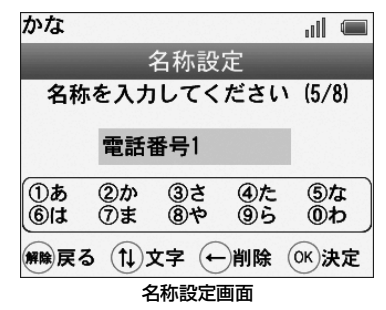

#### ●文字入力について

を押して、文字種「かな」「カナ」「ABC」「abc」
「123」を切替えます。

〇 で文字を入力します。
 例えば、カタカナの「ド」を入力する場合、
 ケ を押して文字入力を「カナ」に変えます。

「ド」が表示されるまで、④ を10回押します。 右キーまたは数秒後に確定します。

全ての入力が完了したら、 🞯 を押します。

#### ■番号設定

設定済みの通知先電話番号を修正します。

●で番号を削除して、新しい番号を入力します。 入力が完了したら、∞を押します。

## 通知先電話番号を削除する

- 🔹 メニュー画面を表示( 💽 P.5-2 )
- 2 設定画面を表示→「通知先電話番号」を選択
- 3 削除する電話番号または名称を選択→「削除」 を選択

確認画面が表示されたらのを押します。

### 確認用メールを送信する

確認用メールを送信することで、本機から送信されるメール が、受信側の携帯電話で正しく受信できるか確認することが できます。

### 確認用メール送信を使用する前の準備

通知先電話番号を登録してください。( ▶ P.5-3)

- 】 メニュー画面を表示(▶ P.5-2)
- 2 設定画面を表示→「通知先電話番号」を選択
- 3 確認用メールを送信する電話番号または名称を 選択→「編集」を選択 電話番号のプロパティ画面が表示されます。
- 4 「配信確認メール送信」を選択
   を押すと、確認用のメールが送信されます。
  - ■メールが届かない場合

5

- ●「通知先電話番号設定」(● P.5-3)で電話番号を確認 してください。
- 本機の電波状況を確認してください。

# 本体設定

# 暗証番号設定

### 管理者用暗証番号を設定する

管理者暗証番号は、本体の設定を変更したり、アラーム鳴動 時に停止する際に使用します。

- 1 メニュー画面を表示( **▶** P.5-2)
- 2 設定画面を表示→「本体設定」を選択
- 3 「暗証番号」→「管理者用暗証番号」を選択 確認画面で@を押すと、管理者用暗証番号設定画面が 表示されます。
- 4 新しい暗証番号を入力
- 5 再度新しい暗証番号を入力 暗証番号が登録されます。

### 帰宅通知用暗証番号を登録する

帰宅通知用暗証番号は、帰宅通知専用の暗証番号です。 例えば、お子様が使用する暗証番号を設定した場合、お子様 が帰宅時に暗証番号を入力することで帰宅通知メールが送 信され、お子様が帰宅したことを確認することができます。

- 1 メニュー画面を表示(▶ P.5-2)
- 2 設定画面を表示→「本体設定」を選択
- 3 「暗証番号」を選択
- 4 「帰宅通知用暗証番号」を選択→「登録」を選択
- 5 帰宅通知用暗証番号を入力
- 6 再度暗証番号を入力 暗証番号が登録されます。

## 7 名称を入力

帰宅通知用暗証番号を識別するための名称を設定しま す。

※帰宅通知メールの「帰宅者:○○○」として表示される ため、使用される方の名前を登録されることをおすすめ します。

文字の入力方法については、「●文字入力について」 (● P.5-5)を参照してください。

# ((!) ご注意

設定画面を表示する際の、暗証番号としては使用できません。

|          | 管理者用<br>暗証番号 | 帰宅通知用<br>暗証番号 |
|----------|--------------|---------------|
| アラーム鳴動解除 | 0            | 0             |
| 設定画面の表示  | 0            | ×             |
| 電源オフ操作   | 0            | 0             |

### 帰宅通知用暗証番号を編集する

- 】 メニュー画面を表示(▶ P.5-2)
- 2 設定画面を表示→「本体設定」を選択
- 3 「暗証番号」を選択→「帰宅通知用暗証番号」 を選択
- 4 編集する名称を選択→「編集」を選択 帰宅通知用暗証番号のプロパティ画面が表示されます。

編集する項目を選んで∞を押します。以降は「帰宅通 知用暗証番号を登録する」(▶ P.5-7)と同様の操作 で設定内容を編集します。

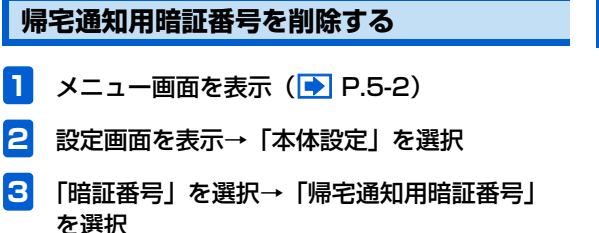

### 本体設定

4 削除する名称を選択→「削除」を選択

5「削除」を選択

確認画面が表示されたらのを押します。

# 音量設定

## アラーム/プレアラーム/音声ガイダンスの 音量設定する

アラームやプレアラームの音量や動作設定、音声ガイダンス の音量設定をすることができます。

例)アラームの音量設定をする場合

- メニュー画面を表示( ▶ P.5-2)
- 設定画面を表示→「本体設定」を選択
- 3 「音量設定」を選択→「アラーム」を選択 アラーム設定画面が表示されます。 設定する項目を選択して∞を押します。

#### ■音量

「最大」「大」「中」「小」「サイレント(無音)」のいず れかを選択して③を押します。 ※設定時、(5)を押すことで試聴することができます。 **■**ステップトーン(アラーム/プレアラームのみ)

「ON」「OFF」のいずれかを選択して®を押します。 「ON」にすると、アラーム鳴動後10秒経過するごと に音量が大きくなります。 ※設定した音量が上限になります。

#### ■鳴動する秒数(アラーム/プレアラームのみ)

「180秒」「120秒」「90秒」「60秒」「30秒」「15 秒」「5秒」「0秒(鳴動しない)」のいずれかを選択し て®を押します。

## 画面設定

### 明るさや点灯時間を設定する

- 📘 メニュー画面を表示(💽 P.5-2)
- 2 設定画面を表示→「本体設定」を選択

## 3 「バックライト設定」を選択

バックライト設定画面が表示されます。 設定する項目を選択して@を押します。

2

# センサー/リモコン設定

#### ■明るさ

「明るい」「普通」「暗い」のいずれかを選択して®を 押します。

画面の明るさが変わります。

#### ■点灯時間

ー定時間操作が無かった場合、画面が暗くなるまでの 時間を設定します。

「常時ON」「60秒」「30秒」「15秒」「OFF」のいず れかを選択して@を押します。

# ((1) ご注意

- 明るさの設定が「暗い」の場合は、点灯時間の設定時間経 過後も明るさは変わりません。
- 点灯時間を「OFF」に設定すると、自動的に明るさが「暗い」に設定されます。

# 時刻設定

本機の時計機能の日時を正しく表示させるための設定をします。設定については、「日付/時刻の設定」(● P.2-23)を参照してください。

センサー/リモコン設定

# センサーとリモコンを登録する

# ((1) ご注意

- 設定する前に、本体の近くにセンサーおよびリモコンを置いてください。
- 】 メニュー画面を表示( 💽 P.5-2)
- 2 設定画面を表示→「センサー /リモコン設定」 を選択

センサー /リモコン設定画面が表示されます。

- 「登録」を選択してのを押すと、登録を開始します。
- センサーを登録する場合、センサーのペアリングボタ ンを押します。

リモコンを登録する場合、リモコンの(外出)と(帰宅) を約3 秒程度押したままにします。

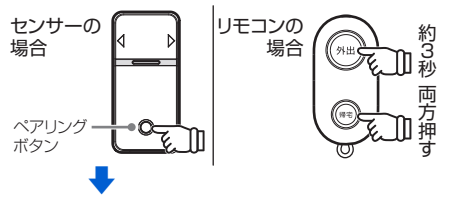

新しいセンサーまたはリモコンが検出されたら、<sub></sub> を 押します。

- 3 センサー/リモコンの名称設定
  - センサーまたはリモコンを識別するための名称を設定 します。

文字の入力方法については、「●文字入力について」 (● P.5-5) を参照してください。

# 4 センサー用途の設定(センサー登録時のみ)

センサーを登録した場合、センサーの用途を「外出/在宅 /帰宅待ちモード用」または「みまもりモード用」から選 択して@を押します。

| 用途                     | 使用可能なモード                           |
|------------------------|------------------------------------|
| 外出/在宅/帰<br>宅待ちモード<br>用 | 「外出モード」「在宅モード」「帰宅<br>待ちモード」で使用します。 |
| みまもりモー<br>ド用           | 「みまもりモード」で使用します。                   |

### センサーとリモコンの設定を編集する

- 📘 メニュー画面を表示(💽 P.5-2)
- 2 設定画面を表示→「センサー /リモコン設定」 を選択
- 3 編集するセンサーまたはリモコンを選択→「編 集」を選択

センサーまたはリモコンのプロパティ画面が表示され ます。

#### ■名称設定

「センサーとリモコンを登録する」(● P.5-9)を参照してください。

#### ■センサー用途

「センサーとリモコンを登録する」(▶ P.5-9)を参照してください。

#### ■有効モード(センサーのみ)

センサー用途が「外出/在宅/帰宅待ちモード用」の場合に設定できます。各モード起動時に、センサーを使用するかしないかを設定します。

設定する場合は、「外出モード」「在宅モード」「帰宅待ちモード」のいずれかを選んで、(※)を押します。

引き続き表示される画面で、「ON」「OFF」いずれか を選んで、 ③を押します。

# ((!) ご注意

•「OFF」に設定されているモードを起動中にセンサーに動 作があっても、異常として検知されません。

### センサーとリモコンを削除する

- 1 メニュー画面を表示(▶ P.5-2)
- 2 設定画面を表示→「センサー /リモコン設定」 を選択

# 3 削除するセンサーまたはリモコンを選択→「削除」を選択

確認画面が表示されたらのを押します。

# みまもりモード設定/その他の設定

# みまもりモード設定

詳細は、「みまもりモード」(▶ P.3-10)を参照してくだ さい。

# その他の設定

### 外出モード起動までの待機時間を設定する

外出ボタンを押してから、外出モードが起動するまでの時間 を設定します。

- 🚺 メニュー画面を表示(💽 P.5-2)
- 2 設定画面を表示→「その他設定」を選択
- 3 「外出モード起動までの待機時間」を選択 外出モード起動までの待機時間設定画面が表示されま

外山モート起動よ Cの特徴時间設た回面が衣小されよ す。

「5分」「3分」「1分」「30秒」のいずれかを選択して、 ◎を押します。

※操作から外出するまでの時間を目安に、できるだけ短い 時間を選択することをおすすめします。

## キー操作ロックを起動する

キー操作ロックを設定すると、キーまたはボタン操作を行う 場合に暗証番号の入力が必要になります。

# ((1) ご注意

- キー操作ロック中に異常を検知した時は、キー操作ロック が一時的に解除されます。
- 非常ボタンを含め、全ての操作を行う前に暗証番号の入力 が必要になります。

メニュー画面を表示(💽 P.5-2)

2 設定画面を表示→「その他設定」を選択

### 3 「キー操作ロック」を選択

キー操作ロック設定画面が表示されます。 「ON」を選択して、 ◎を押します。操作が無い状態で 一定時間経過すると、キー操作ロックが有効になり、 キー操作ロック中は画面上部にアイコン ◎ が表示さ れます。

■キー操作ロックを解除するには 手順3で「OFF」を選択して≪を押します。

設定

5

### 緊急速報メール設定

緊急速報メール設定 ( ▶ P.4-12) を参照してください。

### 履歴を確認する

履歴では、下記の履歴を参照することができます。

|          | 内容                                             |
|----------|------------------------------------------------|
| 検知履歴     | モード設定中に、センサーの動作<br>を検知した日時と、センサー名称<br>が表示されます。 |
| 操作履歴     | 操作された内容と、操作日時が表<br>示されます。                      |
| メール送受信履歴 | メールを送受信した日時が表示さ<br>れます。                        |

#### ■操作履歴を表示するには

手順3で「操作履歴」を選択してのを押します。

#### ■メール送受信履歴を表示するには

手順3で「メール送受信履歴」を選択して∞を押します。

#### ■履歴を削除するには

手順3で「履歴削除」を選択して∞を押します。

削除する履歴を選択して<sup></sup>●を押します。全ての履歴を 削除する場合は、「全履歴削除」を選択して ●を押し ます。

- 例)検知履歴を確認する場合
- 1 メニュー画面を表示(▶ P.5-2)
- 2 設定画面を表示→「その他設定」を選択
- 3 「履歴」を選択→「検知履歴」を選択 検知履歴が表示されます。